Autor: Mirosław Kiełbasa e-mail: mkielbasa@spbrusnik.pl

# Instrukcja dla rodziców

# 1. Nadawanie hasła dostępu do e-dziennika

2. Logowanie się i korzystanie z elektronicznego dziennika

## NADAWANIE HASŁA DOSTĘPU DO E-DZIENNIKA (tę czynność wykonujemy tylko raz po odebraniu e-maila z aktywacją konta)

- 1. Zaloguj się na konto pocztowe podane do sekretariatu szkoły.
- 2. Odszukaj w wiadomościach odebranych e-maila: (autor: rejestr użytkownika, temat: Aktywacja konta/przypomnienie hasła).

| 🖉 😋 (1)                  | 716) Poczta w Onet.pl 🛛 🗙 |             |                            |                                                     |                                                                                 |                              |                         | ×    |
|--------------------------|---------------------------|-------------|----------------------------|-----------------------------------------------------|---------------------------------------------------------------------------------|------------------------------|-------------------------|------|
| $\leftarrow \rightarrow$ | C 🔒 Onet SA [PL]          | https://poc | zta.onet.pl/index.html#/Oc | lebrane                                             |                                                                                 |                              | • 🕁 🗾                   | :    |
| Apli Apli                | kacje 🛛 🛃 Dziennik UONET- | ÷           |                            |                                                     |                                                                                 |                              |                         |      |
| ×                        |                           | ГА          | Szukaj listów              | Q                                                   |                                                                                 |                              | - O                     |      |
|                          |                           |             |                            |                                                     |                                                                                 |                              |                         |      |
| 8                        |                           |             | allegro                    |                                                     |                                                                                 |                              |                         |      |
|                          | NAPISZ WIADOM             | ość         |                            | Ś więcej 🕶 🛷                                        |                                                                                 | 1-60 z 2004 ◀ <b>1</b> 2 3 ► | REKLAMA                 |      |
| ₽4                       |                           |             |                            |                                                     |                                                                                 |                              |                         |      |
| Å                        | 🖸 Odebrane                | 1716        | Autor A                    | Temat ▲                                             | mnienie hasła                                                                   | Data -                       | -                       |      |
| ¢                        | 🔠 Społeczności            | 1           |                            | Dzień dobry! Otrzymaliśn<br>konta/przypomnienie ha: | ny prośbę o aktywację<br>sła dla użytkownika:<br>.by aktywować konto/przypomnie | eć                           |                         |      |
|                          | 🟱 Powiadomienia           | 38          |                            | hasło,                                              |                                                                                 |                              |                         |      |
|                          | Oferty                    | 481         |                            |                                                     |                                                                                 |                              |                         |      |
|                          | 🖉 Załączniki 👻            |             |                            |                                                     |                                                                                 |                              |                         |      |
|                          |                           |             |                            |                                                     |                                                                                 | Szkoła Podstawowa im.        | św. Stanisława Kostki w | Bruś |

#### 3. Po otwarciu e-maila (Aktywacja konta/przypomnienie hasła) kliknij lewy przycisk myszy na linku:

| 🖸 Ak                            | tywacja konta/przypon 🗙 |              |                                                                                                    |                    |                        |                                                 |
|---------------------------------|-------------------------|--------------|----------------------------------------------------------------------------------------------------|--------------------|------------------------|-------------------------------------------------|
| $\leftrightarrow$ $\rightarrow$ | C Onet SA [PL]          | https://pocz | a.onet.pl/index.html#/Odebrane/947657229/                                                                                             |                    |                        | 야 ☆ 🗵 🗄                                         |
| Apli                            | kacje f Dziennik UONET+ | +            |                                                                                                    |                    |                        |                                                 |
| ×                               | <b>onet</b> poczi       | ΓΑ           | Szukaj listów Q                                                                                                    |                    | 2                      | - O                                             |
| $\square$                       |                         |              |                                                                                                    |                    |                        |                                                 |
| 8                               | NAPISZ WIADOM           | OŚĆ          | 🗧 🛧 ODPOWIEDZ 🦘 WSZYSTKIM 🅕 PRZEŚLIJ DALEJ 🖉 💼                                                                                        | ] WIĘCEJ▼          |                        | REKLAMA                                         |
|                                 | 🖸 Odebrane              | 1715         | <ul> <li>Aktywacja konta/przypomnienie hasła</li> </ul>                                                                               |                    | 17 stycznia 12:56      | <ul> <li>Ratunek dla</li> <li>włosów</li> </ul> |
| ₽4                              | Społeczności            | 1            | Rejestr Użytkowników 🔇 Pokaż historię do mnie Odebrane                                                                                |                    |                        | 4<br>5 Tak odrosną                              |
| ¢                               | 🖗 Powiadomienia         | 38           |                                                                                                    |                    | ▼ rozwiń szczegoły     | stałe. Sprawdź.                                 |
| ¢                               | Oferty                  | 481          | <u>Otrzvmaliśmy prośbe o aktywację konta/przypomnienie hasła dla użytko</u>                                                           | wnika:             |                        | Ð                                               |
|                                 | 🖉 Załączniki 👻          |              | Aby aktywować konto/przypomnieć hasło, kliknij poniższy link:<br>https://cufs.vulcan.net.pl:443/gminaciezkowice/AccountManage/UnlockR | Response/Default/8 | <u> 37d10908-3575-</u> |                                                 |
|                                 | I Wysłane               | 4            | <u>4320-809C-51376aD75800</u><br>Jeśli prośba nie pochodzi od Ciebie, zignorują tę wiadomość.                                         |                    | <b></b>                | Łysina coraz<br>bliżej?                         |
|                                 | Szkice                  |              | Ten e-mail został wygenerowany automatycznie. Prosimy na niego nie oc                                                                 | dpowiadać.         |                        | Tak odzyskasz                                   |
| f                               | Ø SPAM                  |              |                                                                                                    |                    |                        | włosy i pewność<br>siebie. Spróbuj.             |
| ?                               | 🛱 Kosz                  | 181          |                                                                                                    | C 7                | koła Podstawowa im     | św. Stanisława Kostki w Pruśr                   |

4. Po kliknięciu w link otworzy się nowa karta przeglądarki internetowej, w której pojawi się formularz. Należy w nim wpisać przygotowane przez siebie TAJNE!!! hasło spełniające odpowiednie kryteria (minimum 8 znaków, w tym mała i duża litera, cyfra i znak specjalny, np. Zidetg82@1). Wpisz hasło dwa razy, pamiętając o jego poprawnym powtórzeniu, i kliknij lewy przycisk myszy w okienko Nie jestem robotem.

|                                                | Aktywacja konta<br>Aby aktywować konto podaj nowe hasło i potwierdź<br>autentyczność operacji.<br>Następnie naciśnij przycisk "Ustaw nowe hasło".<br>Mechanizm zabezpieczający przeciwko robotom i robakom internetowym może<br>poprosić Cię o dodatkowe potwierdzenie. Postępuj zgodnie ze wskazówkami na<br>kranie. | 7                            |
|------------------------------------------------|----------------------------------------------------------------------------------------------------|------------------------------|
| 3                                              | Powtórz nowe hasło:                                                                                                    |                              |
| © VULCAN 2012-2018<br>Konto VULCAN 16.2.0.4450 |                                                                                                    | Polityka prywatności cookies |

5. Jeśli system sprawdzi fakt, iż nie jesteśmy robotem pojawi się zielony znaczek. (Jeśli nie, to postępuj zgodnie z informacjami, które wyświetlą się na ekranie twojego komputera):

| 🔁 Aktywacja konta/przypo: 🗙 🎦 Przywracanie dostępu                                          | ×                                                                                                    |                    |
|---------------------------------------------------------------------------------------------|----------------------------------------------------------------------------------------------------|--------------------|
| $\leftrightarrow$ $\rightarrow$ C $\blacksquare$ Bezpieczna   https://cufs.vulcan.net.pl/gm | ninaciezkowice/AccountManage/UnlockResponse/Default/87d10908-3575-432d-8b9c-5f:                                                                                                    | 376ab758d0 🗢 🛧 🗾 🗄 |
| 🗰 Aplikacje 🛃 Dziennik UONET+                                                               |                                                                                                    |                    |
|                                                                                             |                                                                                                    |                    |
|                                                                                             |                                                                                                    |                    |
|                                                                                             | Aktywacja konta<br>Aby aktywować konto podaj nowe hasło i potwierdź<br>autentyczność operacji.                                                                                                    |                    |
|                                                                                             | Mastępnie nacisny przyciski ostaw nowe nasio .<br>Mechanizm zabezpieczający przeciwko robotom i robakom internetowym może<br>poprosić Cię o dodatkowe potwierdzenie. Postępuj zgodnie ze wskazówkami na<br>ekranie. |                    |
|                                                                                             | Nowe hasło:                                                                                                    |                    |
|                                                                                             | Powtórz nowe hasło:                                                                                                    |                    |
|                                                                                             |                                                                                                    |                    |
|                                                                                             | Vie jestem robotem                                                                                                    |                    |

### 6. Kliknij przycisk - Ustaw nowe hasło:

| Aktywacja konta/przypor × 🗅 Przywracanie dostępu 🗙 |                                                                                                    |         |  |  |  |
|----------------------------------------------------|----------------------------------------------------------------------------------------------------|---------|--|--|--|
| C Bezpieczna   https://cufs.vulcan.net.p           | l/gminaciezkowice/AccountManage/UnlockResponse/Default/87d10908-3575-432d-8b9c-5f376ab758d0                                                                                                    | 야 ☆ 🗵 🗄 |  |  |  |
| 🗰 Aplikacje 🛃 Dziennik UONET+                      |                                                                                                    |         |  |  |  |
| Aplikacje 🚰 Dziennik UONEI+                        | Addata   Advantage of the image of the image of the |         |  |  |  |
|                                                    |                                                                                                    |         |  |  |  |

7. Jeśli wszystko przebiegnie poprawnie wyświetli się strona - Podsumowanie operacji. Hasło dostępu zostało poprawnie nadane. Zamknij przeglądarkę internetową.

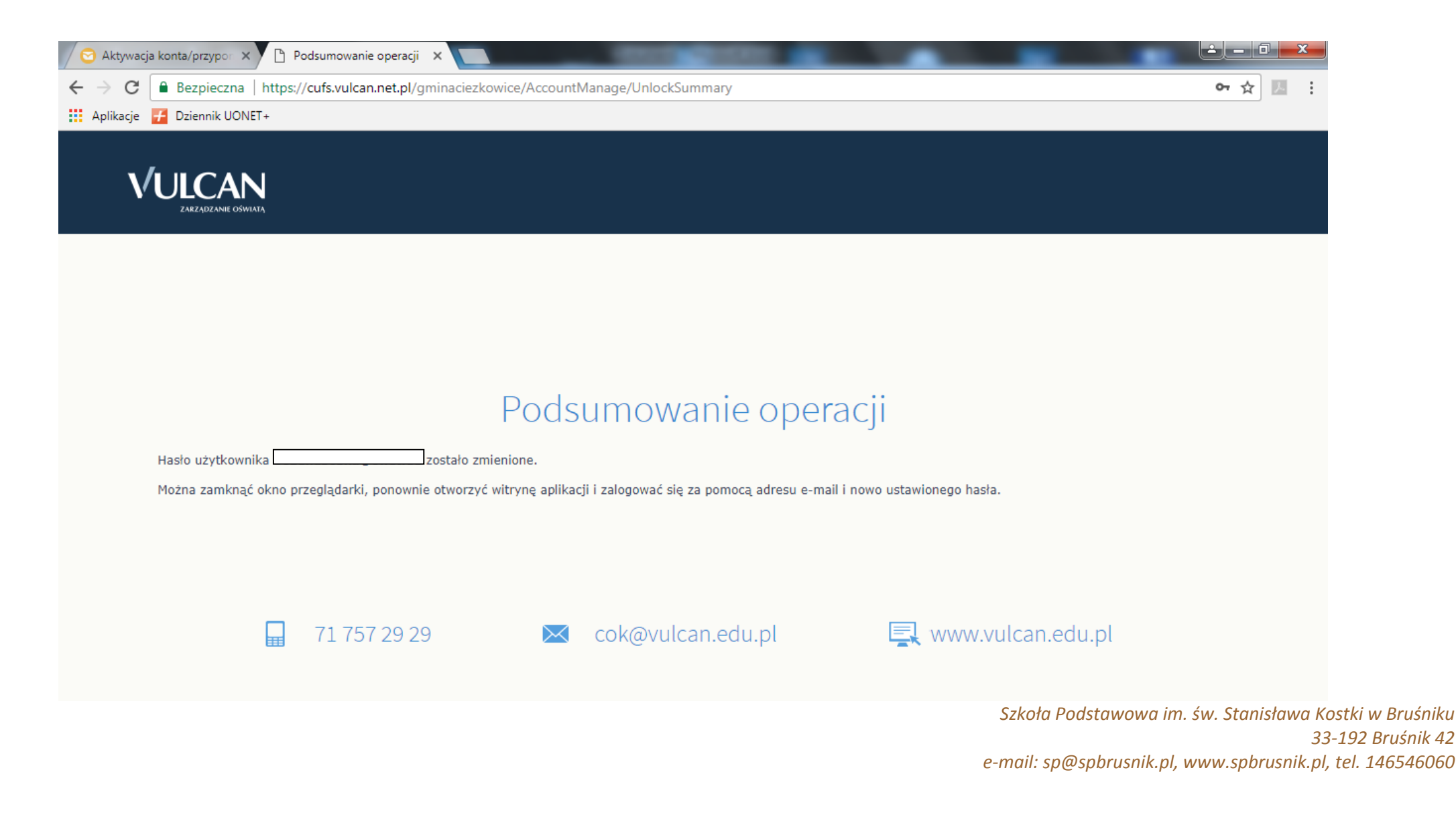

#### LOGOWANIE SIĘ I KORZYSTANIE Z ELEKTRONICZNEGO DZIENNIKA

- 1. Otwórz przeglądarkę internetową i wpisz adres internetowy strony szkolnej: www.spbrusnik.pl
- 2. W panelu Strefa rodzica kliknij w link Elektroniczny dziennik.

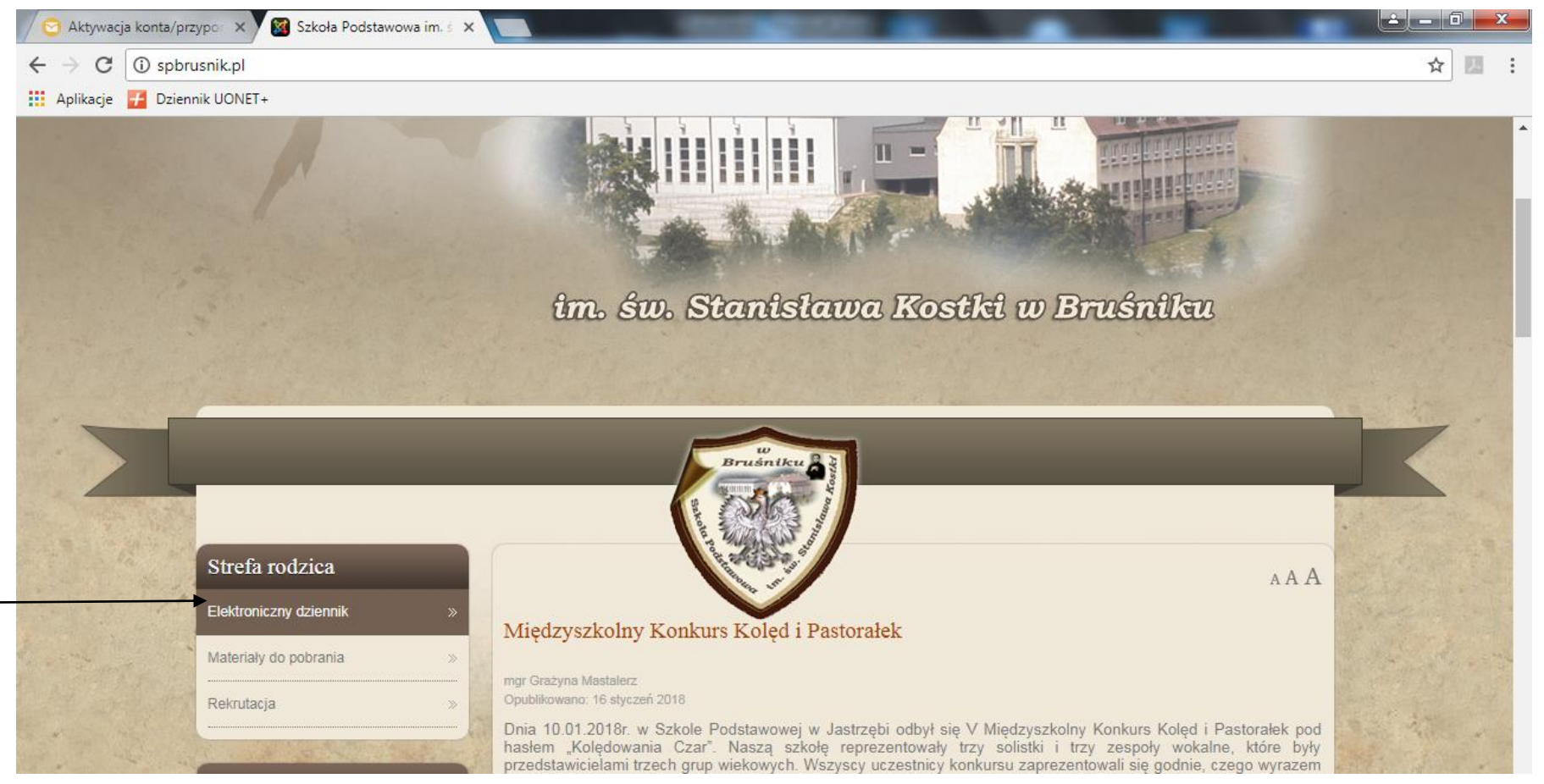

### 3. Po pojawieniu się okienka z przyciskiem Zaloguj się kliknij w niego lewym przyciskiem myszy:

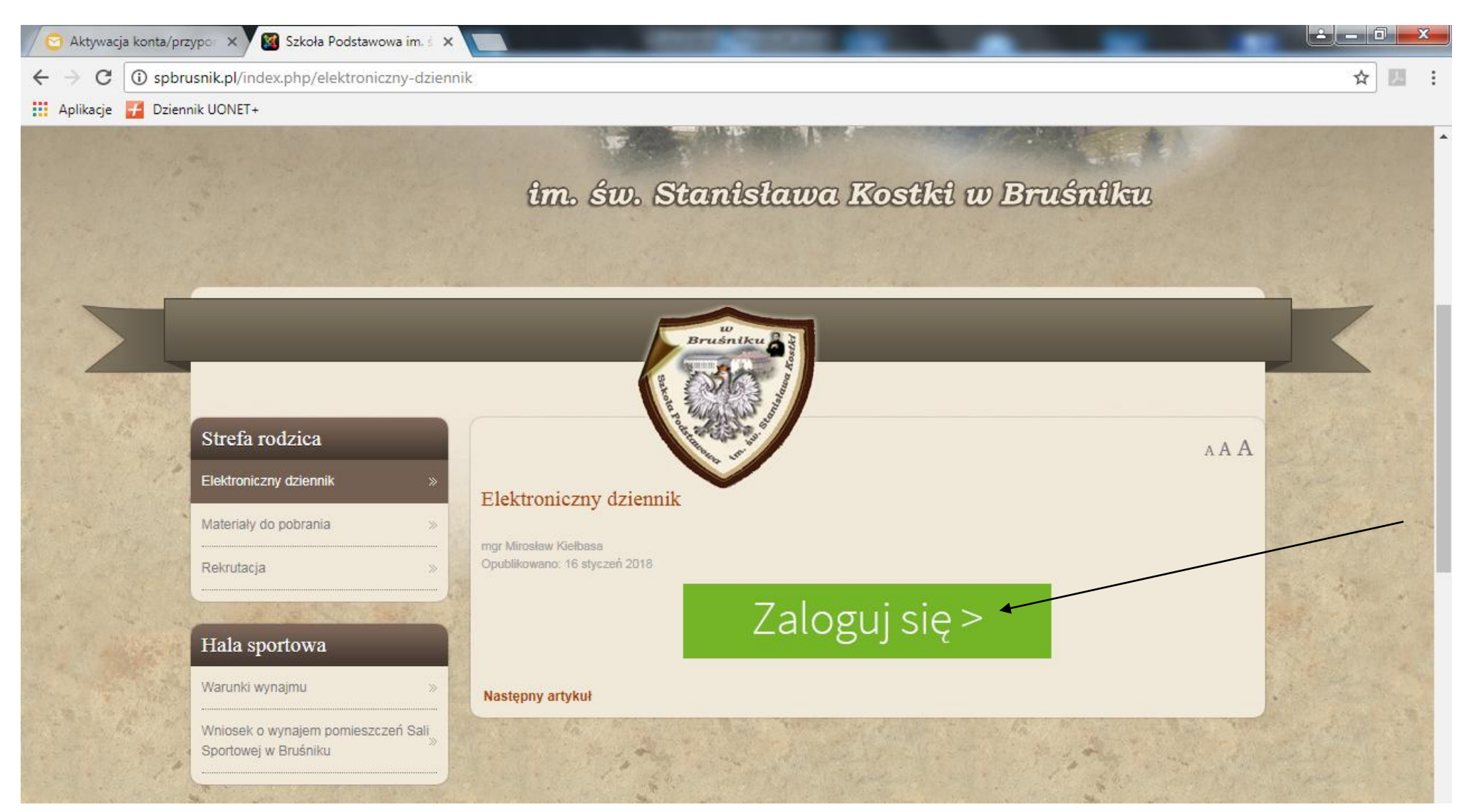

#### 4. Gdy wyświetli się formularz logowania, uzupełnij go:

1) e-mail: podany do sekretariatu szkoły

2) hasło: własne TAJNE!!! hasło wpisane powyżej w formularzu Aktywacja konta.

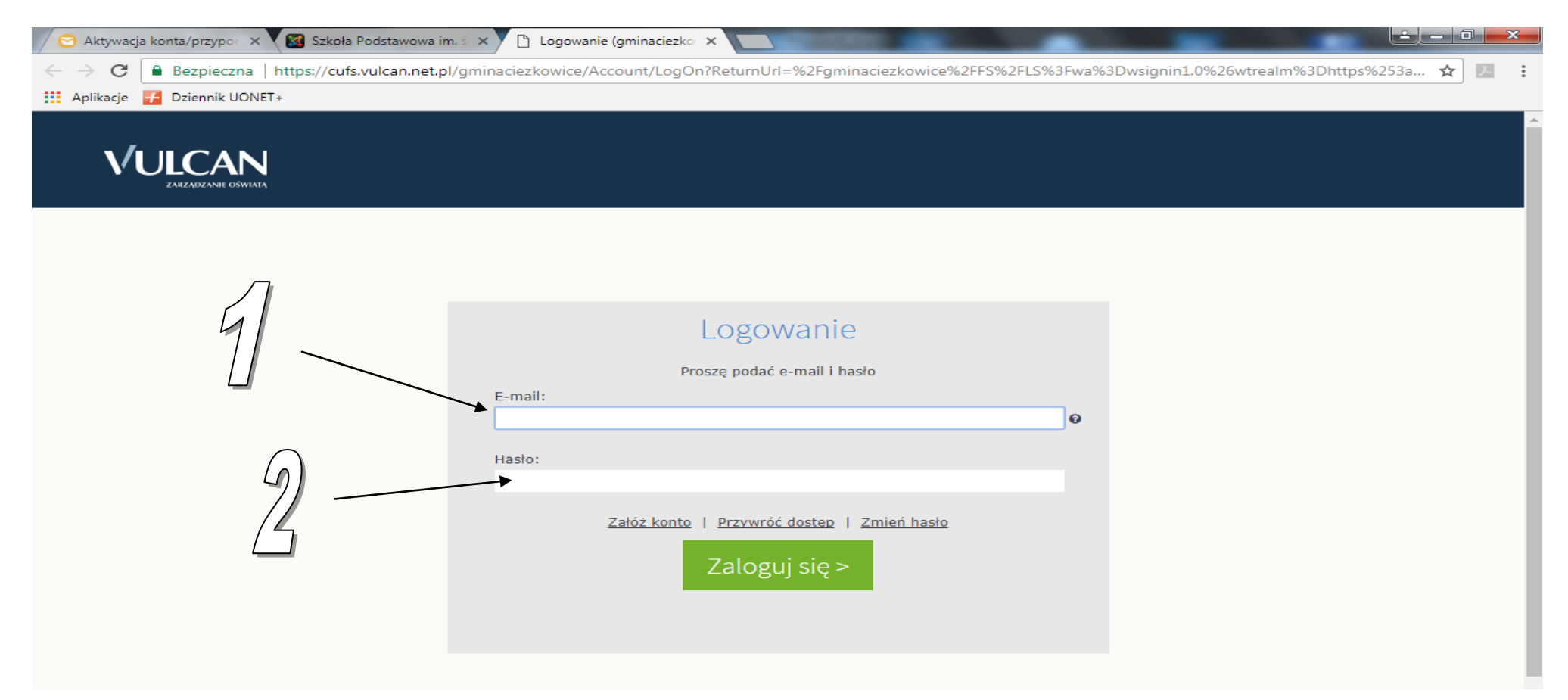

### 5. Po uzupełnieniu danych kliknij przycisk – Zaloguj się.

| 🖂 Aktywacja konta/przypor 🗙 🔯 Szkoła Podstawowa in | n. ś 🗙 🕒 Logowanie (gminaciezko 🗙 📃 👘 👘 👘 👘                                                                       |   |
|----------------------------------------------------|----------------------------------------------------------------------------------------------------|---|
| ← → C                                              | //gminaciezkowice/Account/LogOn?ReturnUrl=%2Fgminaciezkowice%2FFS%2FLS%3Fwa%3Dwsignin1.0%26wtrealm%3Dhttps% 🖙 🛧 🗾 | : |
| 🗰 Aplikacje 🛛 E Dziennik UONET+                    |                                                                                                    |   |
|                                                    |                                                                                                    | - |
| VIIICAN                                            |                                                                                                    |   |
| ZARZĄDZANIE OŚWIATĄ                                |                                                                                                    |   |
|                                                    |                                                                                                    | 4 |
|                                                    |                                                                                                    |   |
|                                                    |                                                                                                    |   |
|                                                    |                                                                                                    |   |
|                                                    | Logowanie                                                                                                    |   |
|                                                    |                                                                                                    |   |
|                                                    | Proszę podać e-mail i hasło                                                                                       |   |
|                                                    | E-mail:                                                                                                    |   |
|                                                    | gaeaaus@oner.pi                                                                                                   |   |
|                                                    | Hasło:                                                                                                    |   |
|                                                    |                                                                                                    |   |
|                                                    | Załóż konto   Przywróć dostęp   Zmień hasło                                                                       |   |
|                                                    |                                                                                                    |   |
|                                                    | Zaloguj się >                                                                                                    |   |
|                                                    |                                                                                                    |   |
| -                                                  |                                                                                                    |   |
|                                                    |                                                                                                    |   |

6. Po poprawnym zalogowaniu zobaczymy stronę internetową systemu Vulcan dotyczącą danych i osiągnięć własnego dziecka bądź dzieci. Kliknij w link Uczeń, aby zobaczyć szczegóły.

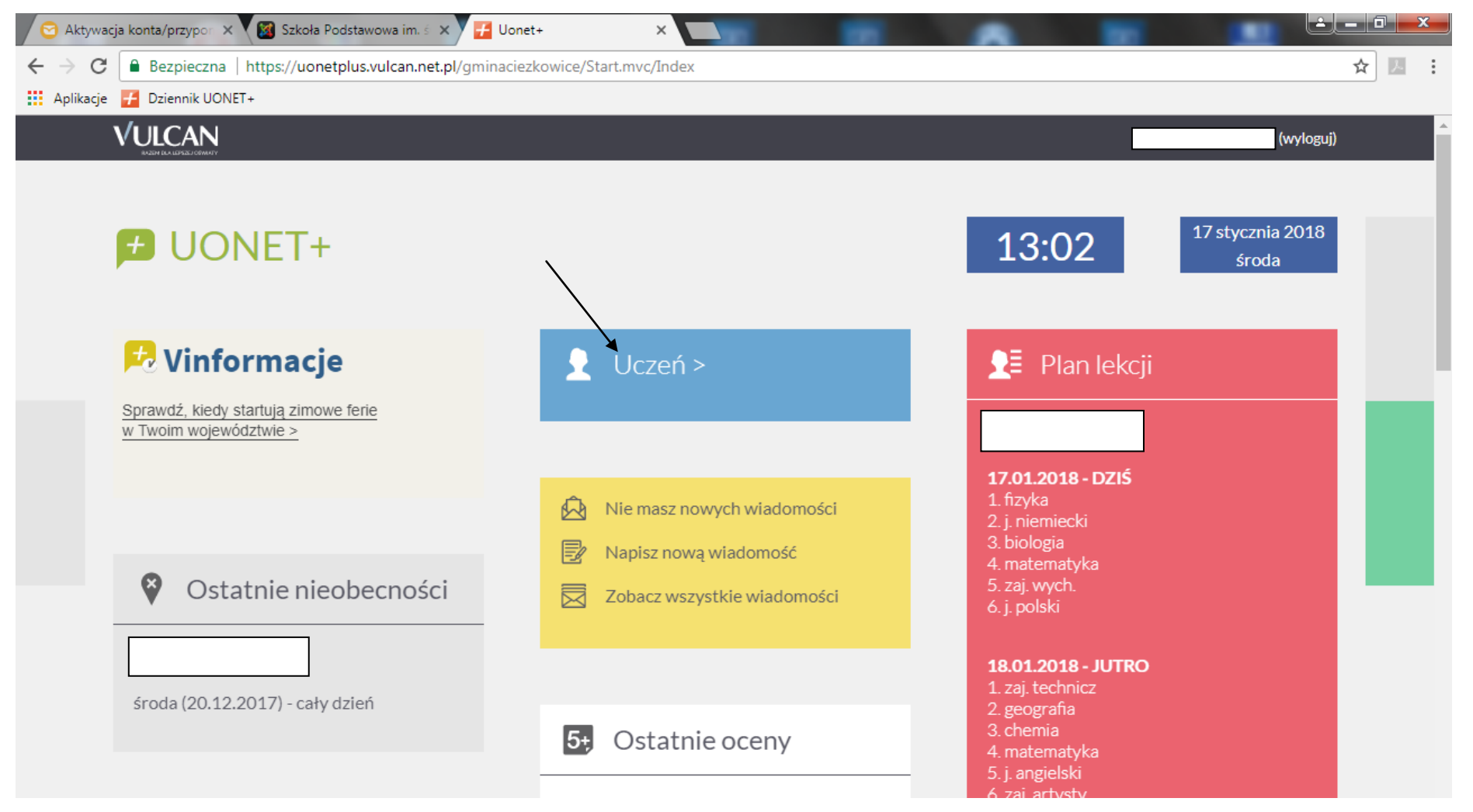

7. Jeśli do szkoły uczęszcza kilkoro dzieci wybierz interesujące cię dziecko z listy rozwijalnej (kliknij na znaczek obok imienia i nazwiska aktywnego dziecka, po pojawieniu się listy dzieci wybierz interesujące cię poprzez kliknięcie lewego przycisku myszy na imieniu i nazwisku dziecka).

| 🔗 Aktywacja konta/przypo: 🗙 🔯 Szkoła Podstawowa im. ś 🗙 🗸 Witryna ucznia i rodzica - 🗙                                                  |                               |                         |                 |                                    |              |              |     |  |  |  |
|----------------------------------------------------------------------------------------------------|-------------------------------|-------------------------|-----------------|------------------------------------|--------------|--------------|-----|--|--|--|
| ← → C Bezpieczna   https://uonetplus-opiekun.vulcan.net.pl/gminaciezkowice/021185/Oceny.mvc/Wszystkie?details=1&okres=272               |                               |                         |                 |                                    |              |              |     |  |  |  |
| 🔢 Aplikacje 🗲 Dzienr                                                                                                    | 🗰 Aplikacje 🗲 Dziennik UONET+ |                         |                 |                                    |              |              |     |  |  |  |
| VULCAN       SZKOŁA PODSTAWOWA IM. ŚW. STANISŁAWA KOSTKI       WYLOGUJ > START >         Uczniowie Optivum NET+       VILOGUJ > START > |                               |                         |                 |                                    |              |              |     |  |  |  |
|                                                                                                    | Witryna ucznia i rodzica      |                         |                 | ĸ                                  | A            |              |     |  |  |  |
|                                                                                                    | Oceny                         | Liczeń:                 | Ambroży Nilbau  | Dziennik:                          | 55P 2017     |              |     |  |  |  |
|                                                                                                    | Frekwencja                    | oczen.                  | AIIDIOZy Niibau |                                    | 33F 2017     | ·            | Sel |  |  |  |
|                                                                                                    | Egzaminy zewnętrzne           | -                       |                 |                                    |              |              |     |  |  |  |
| Per                                                                                                    | Uwagi i osiągnięcia           | Oceny                   | y N             |                                    |              |              |     |  |  |  |
|                                                                                                    | Uczeń na tle klasy            |                         |                 |                                    |              |              |     |  |  |  |
|                                                                                                    | Dane ucznia                   | Okres klasyfikacyjny: 2 |                 | Widok ocen cząstkowych: 💽 Skrocony |              | Szczegołowy  |     |  |  |  |
|                                                                                                    | Plan lekcji                   |                         |                 |                                    | Przewidywana |              |     |  |  |  |
|                                                                                                    | Sprawdziany                   | Przedmiot               |                 | Oceny cząstkowe                    | ocena roczna | Ocena roczna |     |  |  |  |
|                                                                                                    | Zadania domowe                |                         |                 |                                    |              |              |     |  |  |  |
|                                                                                                    | Szkoła i nauczyciele          | Zachowanie              |                 | Brak ocen                          | -            | -            |     |  |  |  |
|                                                                                                    | Pomoc                         | Religia                 |                 | Brak ocen                          | -            | -            |     |  |  |  |
|                                                                                                    | Dostęp mobilny                | Język polski            |                 | Brak ocen                          | -            | -            |     |  |  |  |
|                                                                                                    |                               | Język ang               | gielski         | Brak ocen                          | -            | -            |     |  |  |  |

8. Dane dotyczące osiągnięć i obowiązków ucznia znajdziesz poprzez kliknięcie odpowiedniego linku w lewym panelu menu. Aby zobaczyć oceny cząstkowe, wybierz odpowiedni okres klasyfikacyjny.

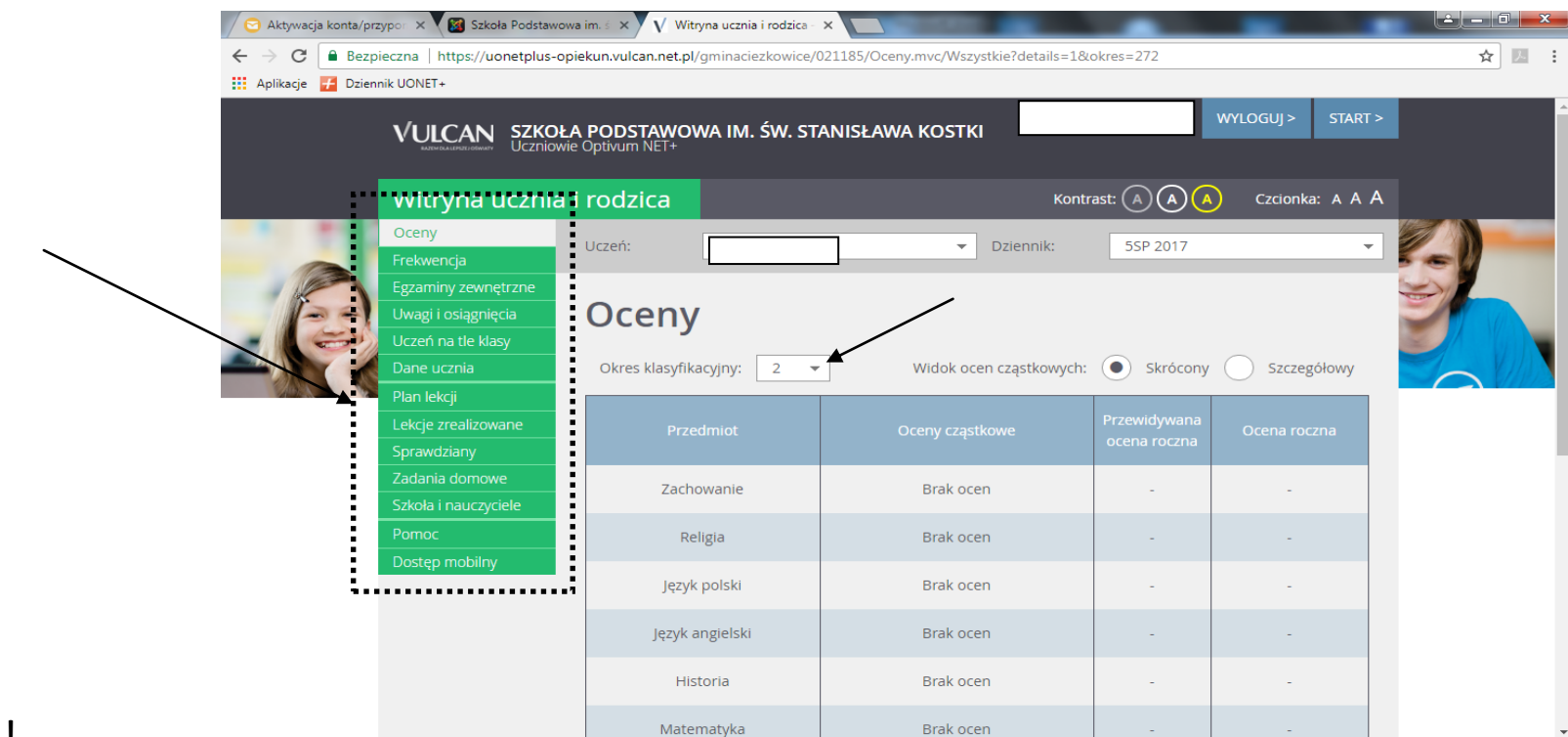

PAMIĘTAJ!!!!

### PO ZAKOŃCZONEJ PRACY Z SYSTEMEM WYLOGUJ SIĘ

#### Nie podawaj swojego hasła osobom postronnym.